## Webexによる講義録画 (準備編)

全学教育機構

## Webexにアクセス

- 佐賀大学用Webexにアクセス
- https://saga-univ.webex.com/

| cisco Webex |                                     |
|-------------|-------------------------------------|
| $\equiv$    | 日本語 クラシックビュー <b>ク</b> サインイン<br>クリック |

• 「サインイン」をクリック

## Webexにサインイン

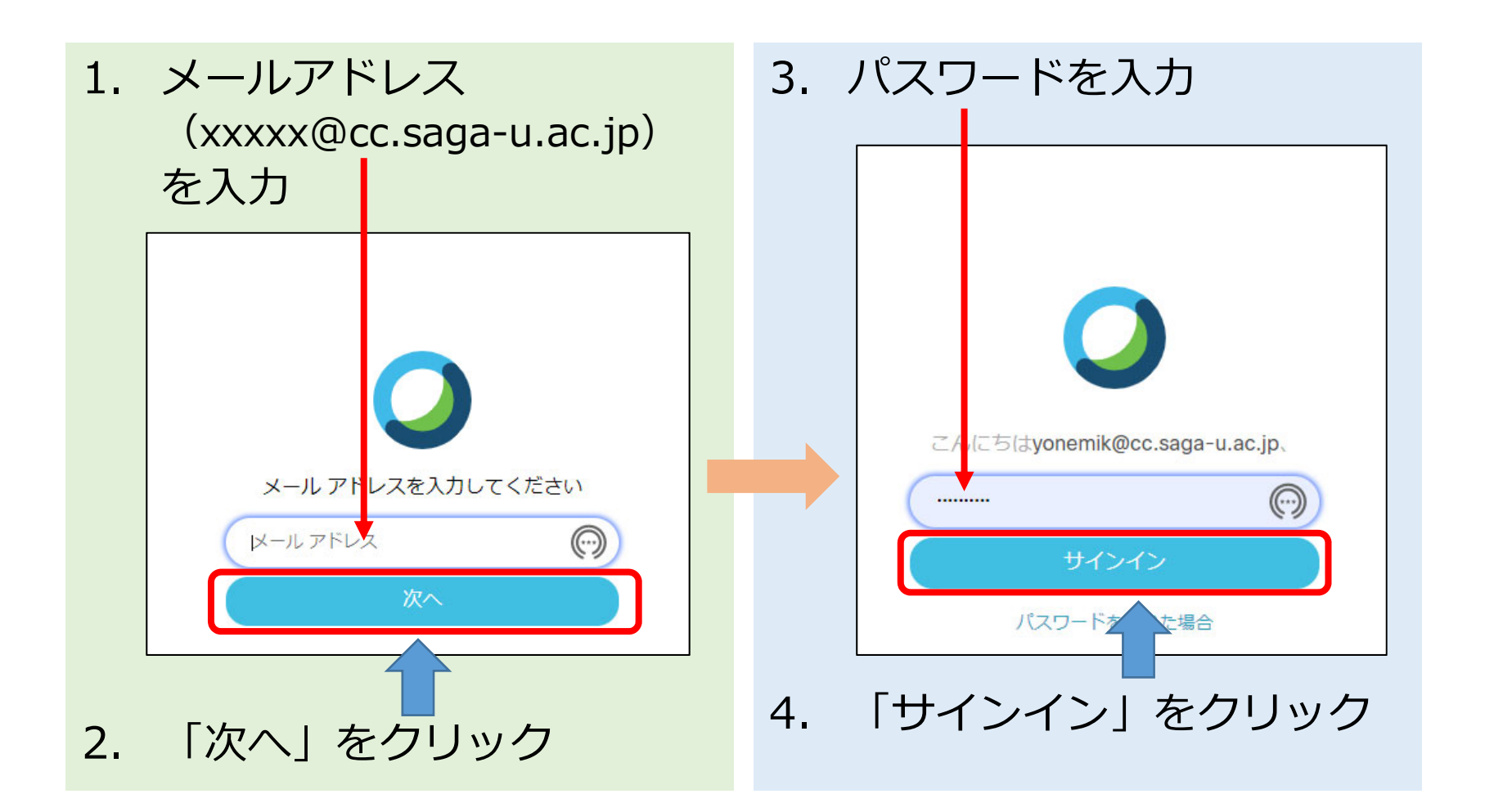

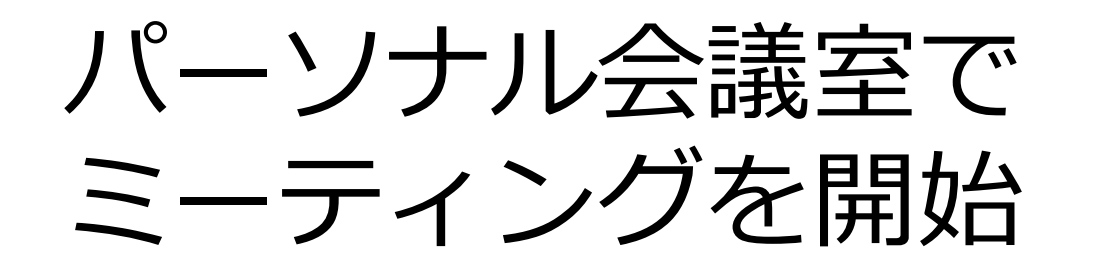

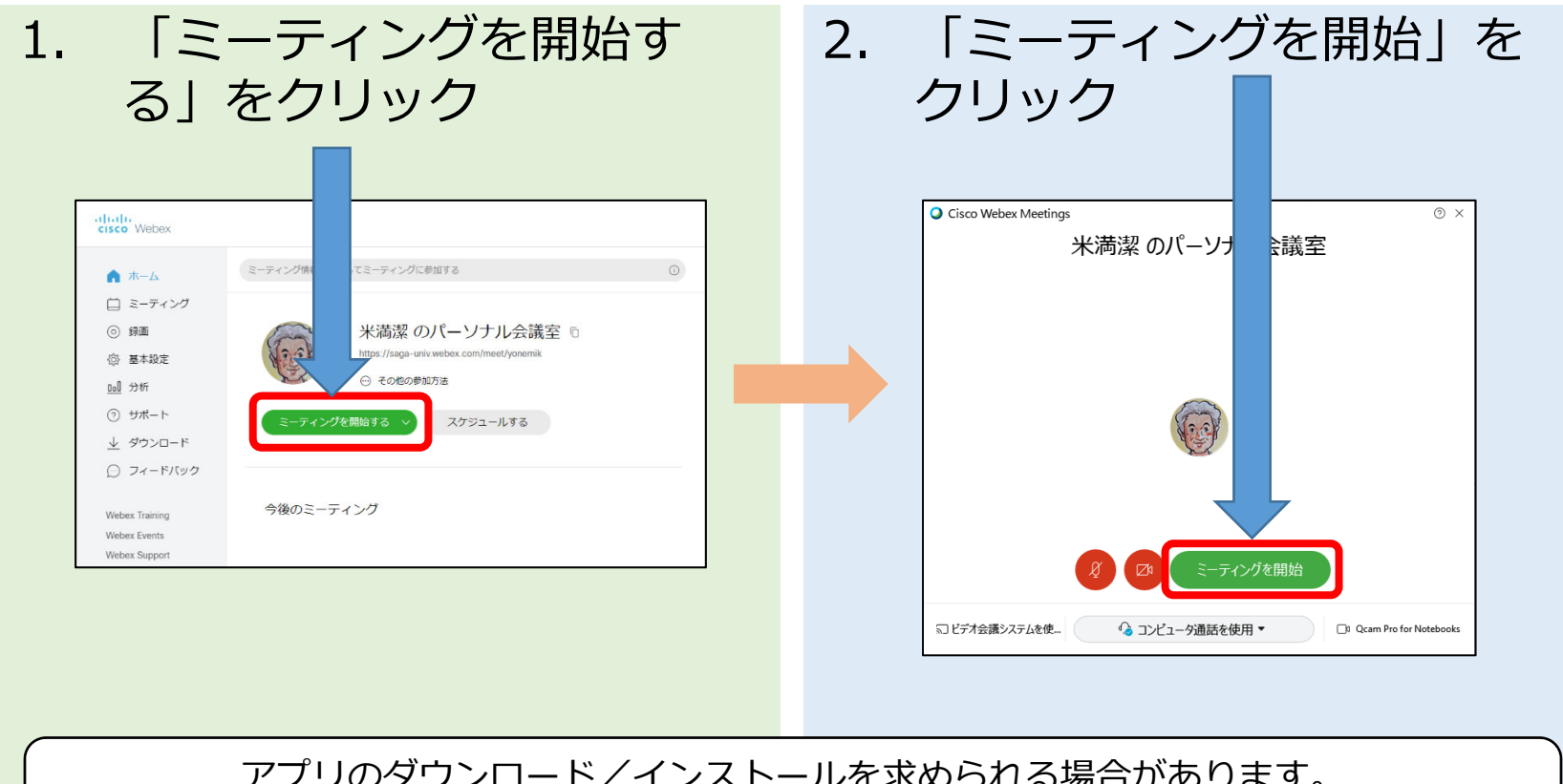

アプリのダウンロード/インストールを求められる場合があります。 指示に従って、ダウンロード/インストールを行ってください。

## ミーティング開始画面

| Cisco Webex Meetings |                                                      | 0 | _ 0 | × |
|----------------------|------------------------------------------------------|---|-----|---|
|                      | 米満潔 のパーソナル会議室                                        |   |     |   |
|                      |                                                      |   |     |   |
|                      | S ビデオ会議システムに接続 ③ 音声: コンピュータ音声を使用 ~ ③ スピーカーとマイクをテストする |   |     |   |
|                      | ● ミュート ~ Ø ビデオの開始 ~ ミーティングを開始                        |   |     |   |

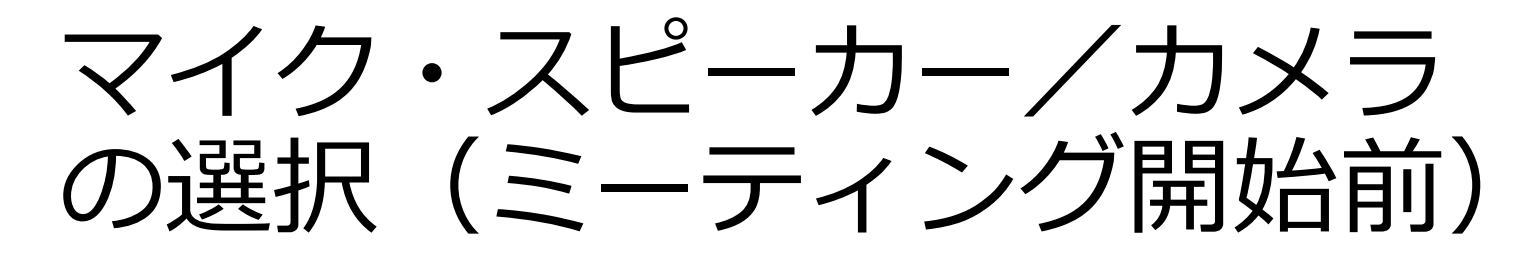

| マイク・スピーカーの選択                                                                                                    | カメラの選択                                                                                          |
|----------------------------------------------------------------------------------------------------|-------------------------------------------------------------------------------------------------|
| <ul> <li>④ スピーカー</li> <li>システム設定を使用 (Razer USB Audio Enhan</li> <li>スピーカー / ハッドフォン (Realfield(R) Audio)</li> <li>スピーカー / ハッドフォン (Realfield(R) Audio)</li> <li>スピーカー (Razer USB Audio Enhancer)</li> <li>MDT243WG (インテル(R) ディスプレイ用オーディ</li> <li>0 マイク</li> <li>システム設定を使用 (Razer USB Audio Enhan</li> </ul> | 複数のカメラが接続されている場合                                                                                |
| マイク配列 (Realteck)R Audio)<br>マイク (Pro for Notebooks)<br>マイク (Roare USB Audio Enhancer)<br>の 設定_<br>ショー・・・・ビデオの開始 、 ミーティングを開始                                                                                                    | C カメラ<br>Qcam Pro for Notebooks<br>Snap Camera<br>・ Front camera<br>シュート 、 D ビデオの 始 、 Cーティングを開始 |
| <ol> <li>1. Vボタンをクリック</li> <li>2. メニューが表示される</li> <li>3. 使用するマイクとスピーカー</li> </ol>                                                                                                    | <ol> <li>1. Vボタンをクリック</li> <li>2. メニューが表示される</li> <li>3. 使用するカメラを選択</li> </ol>                  |
| いているものが選択中)                                                                                                    | ているものが選択中)                                                                                      |

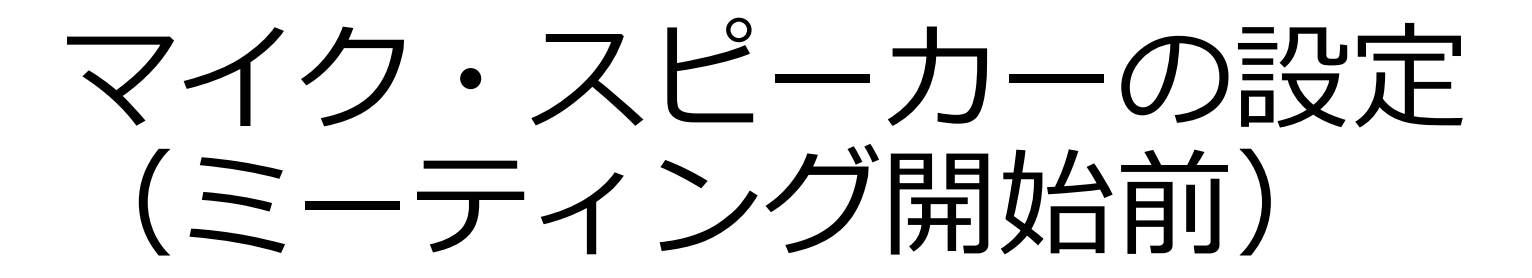

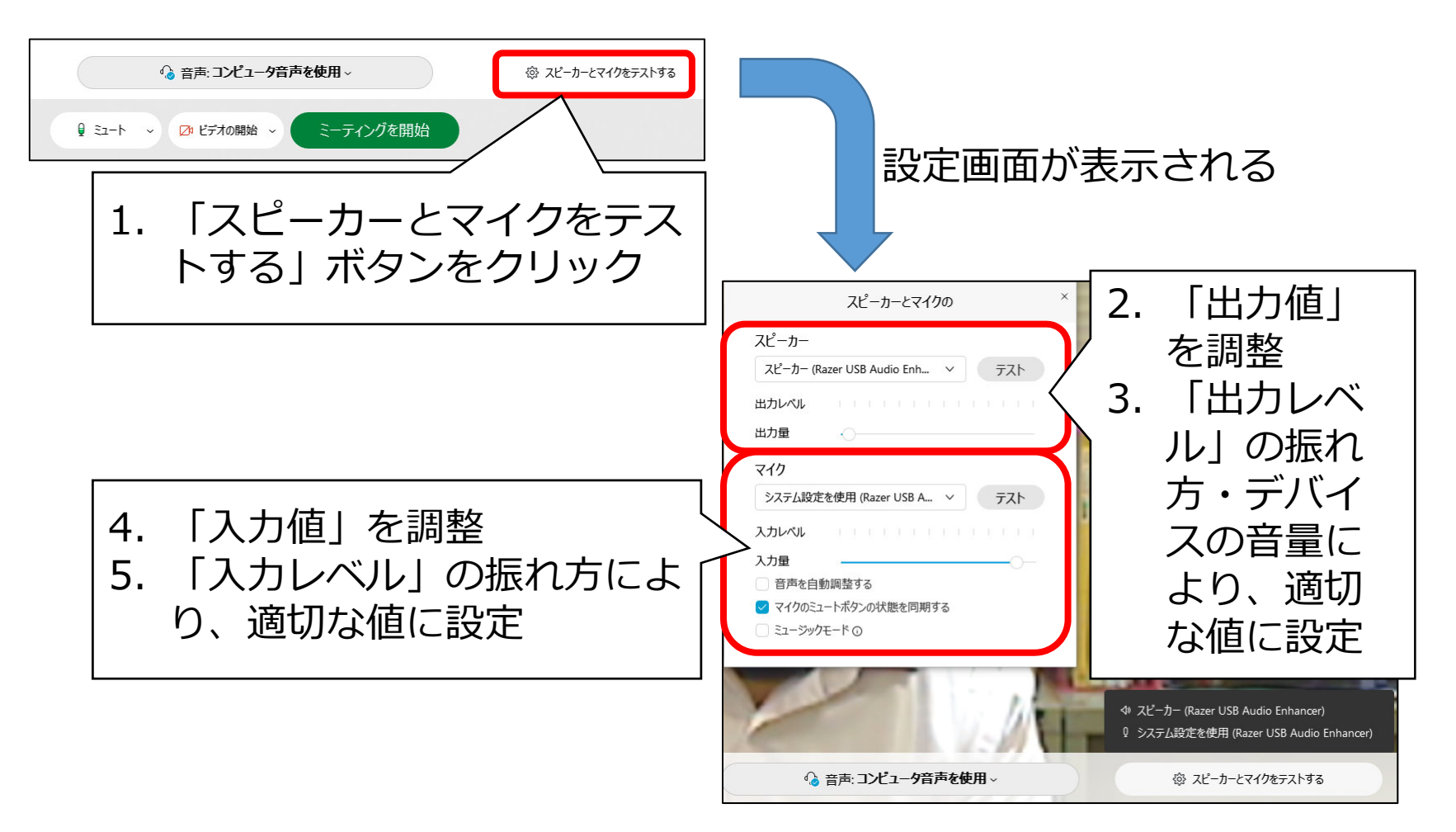

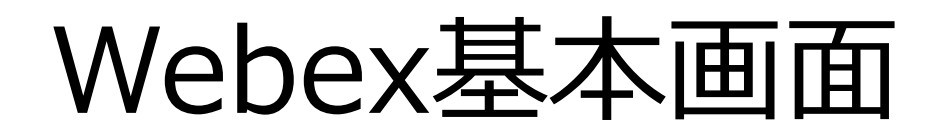

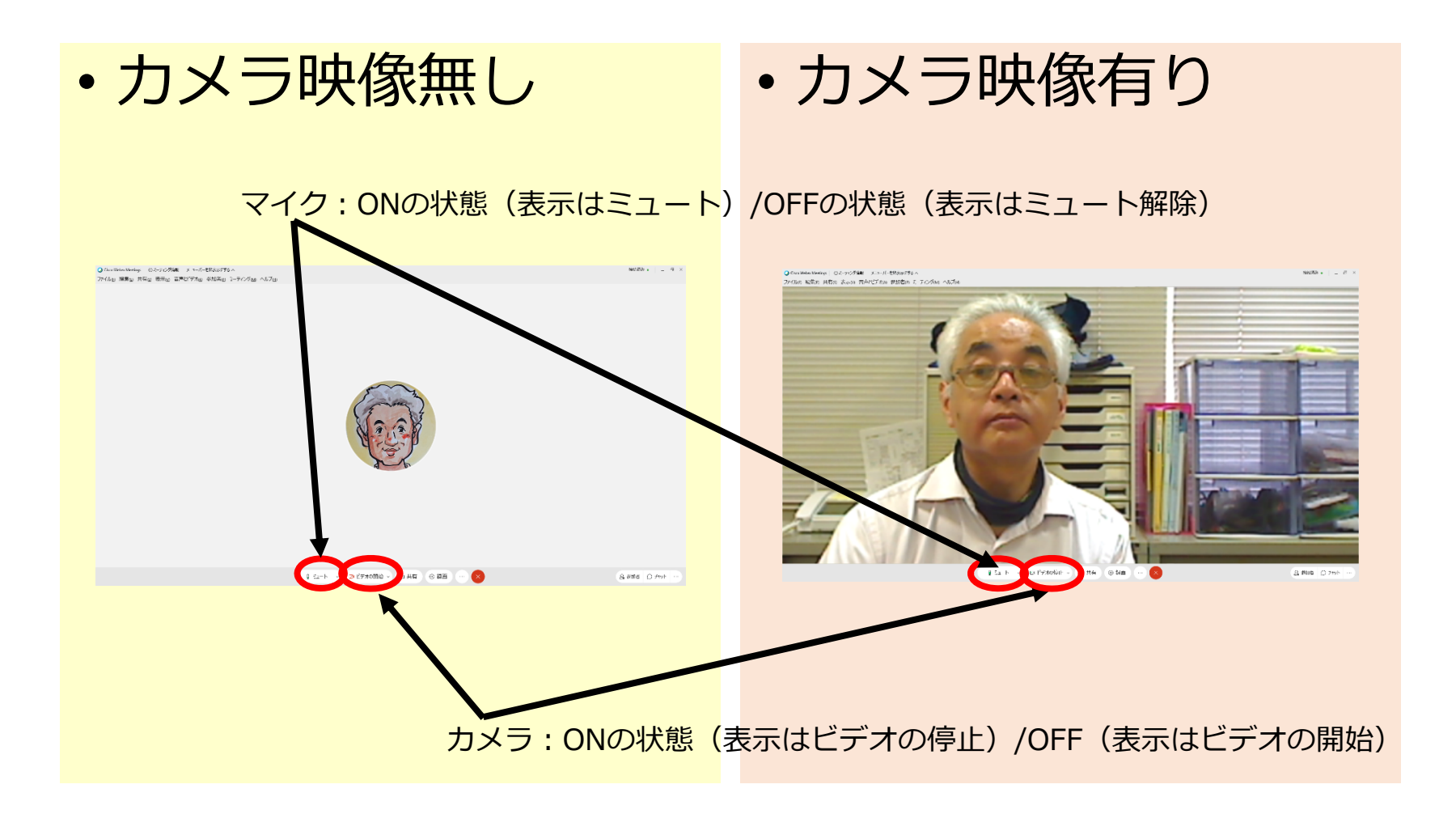

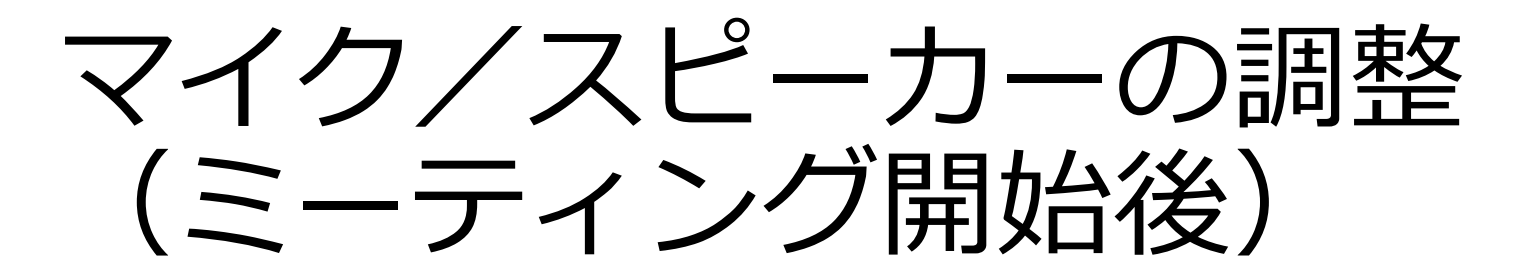

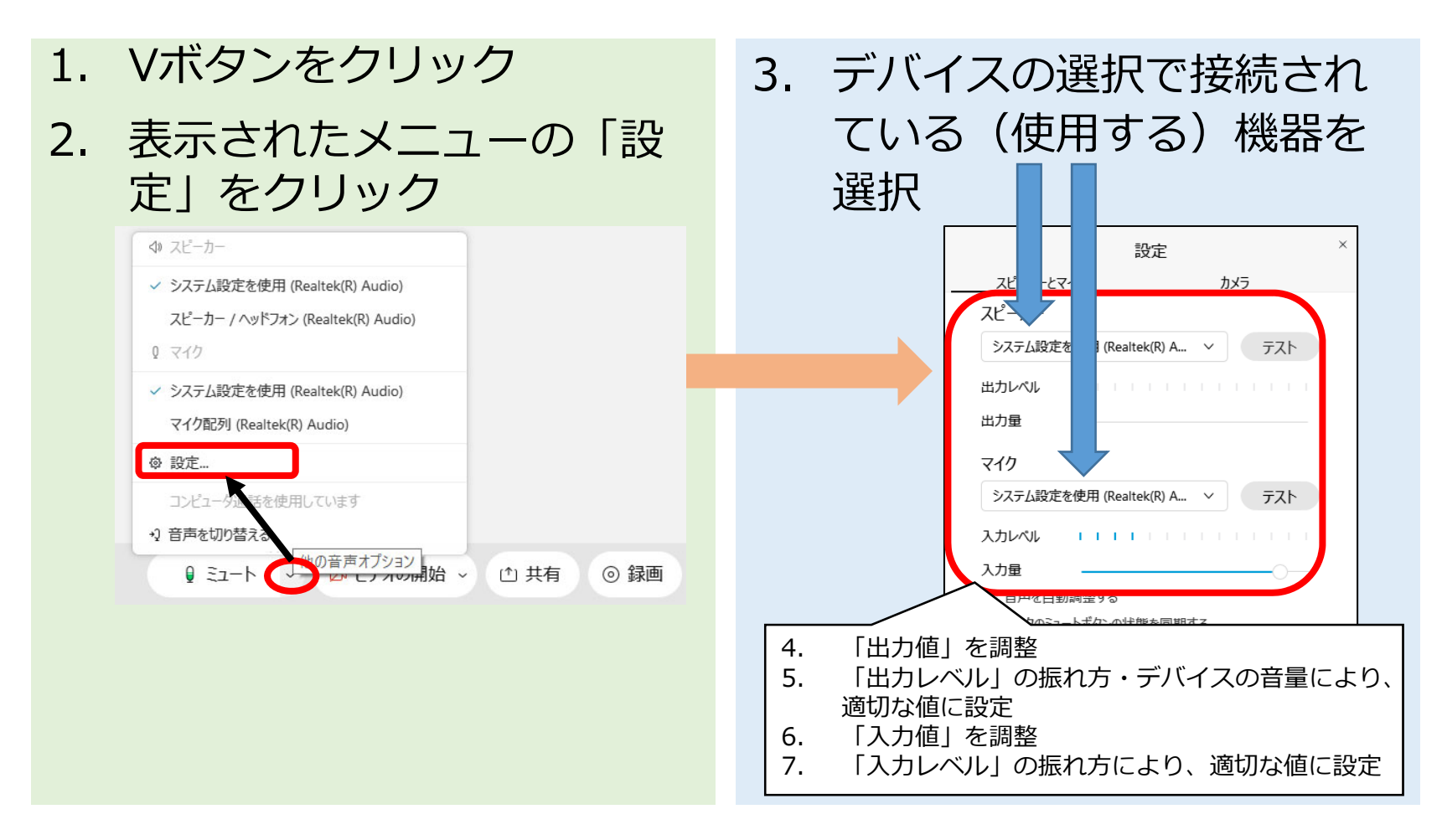

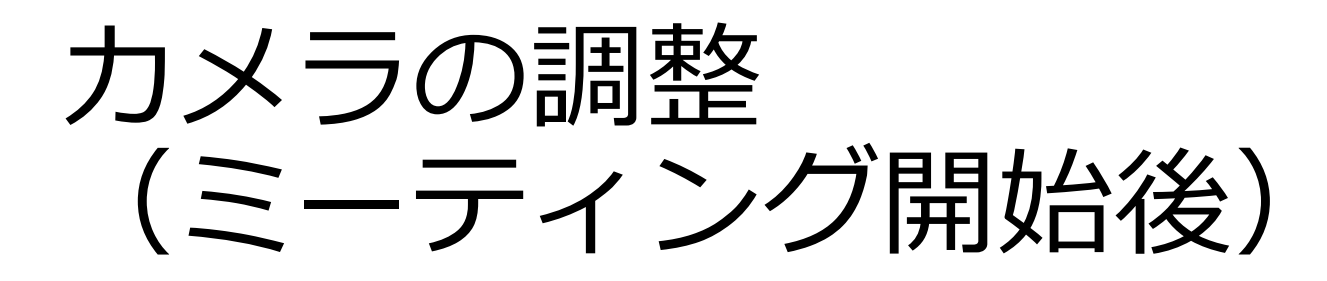

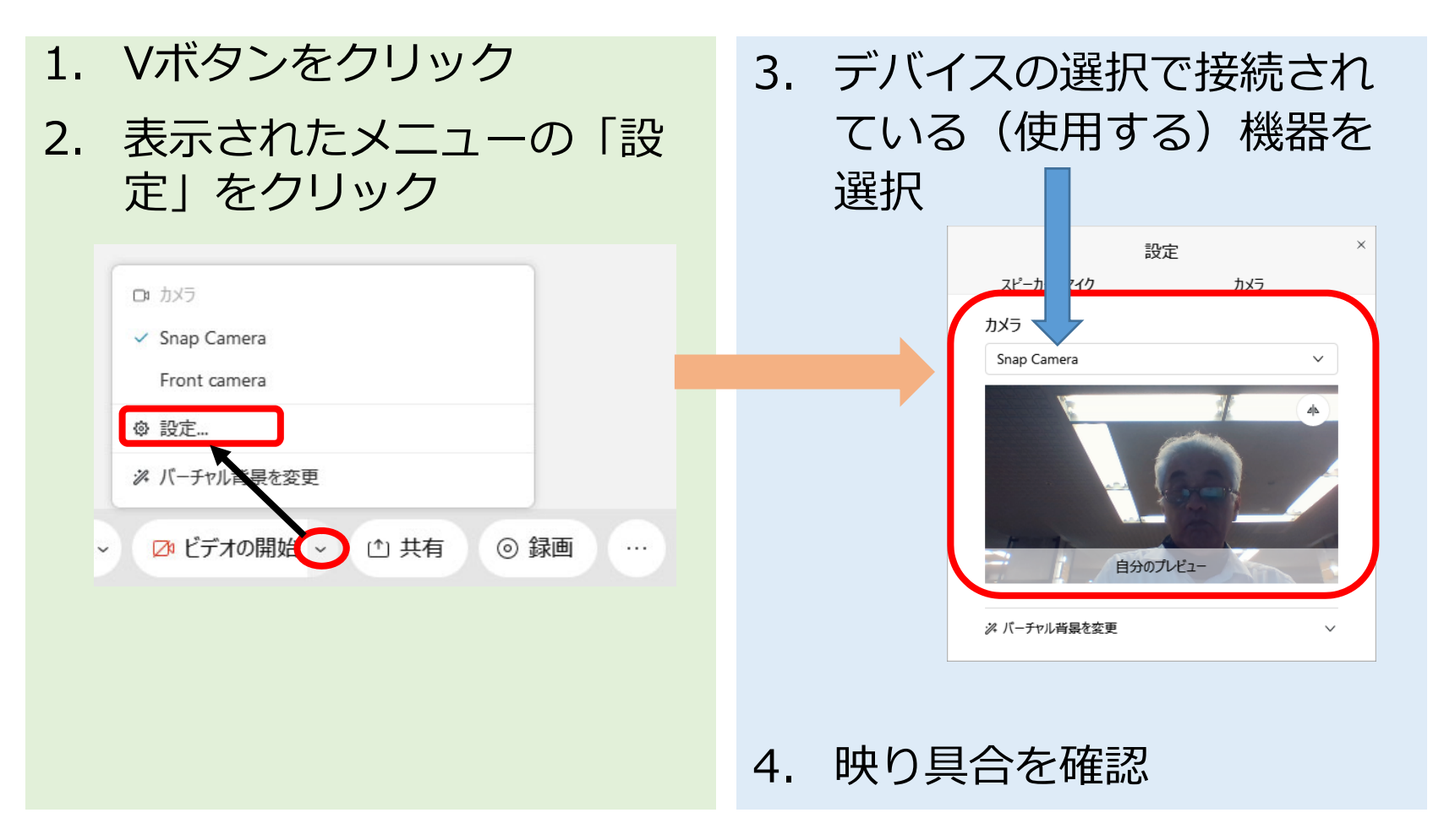

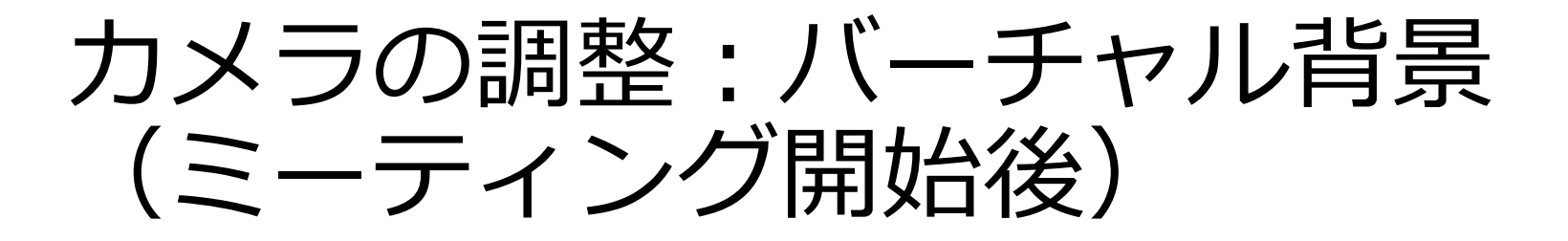

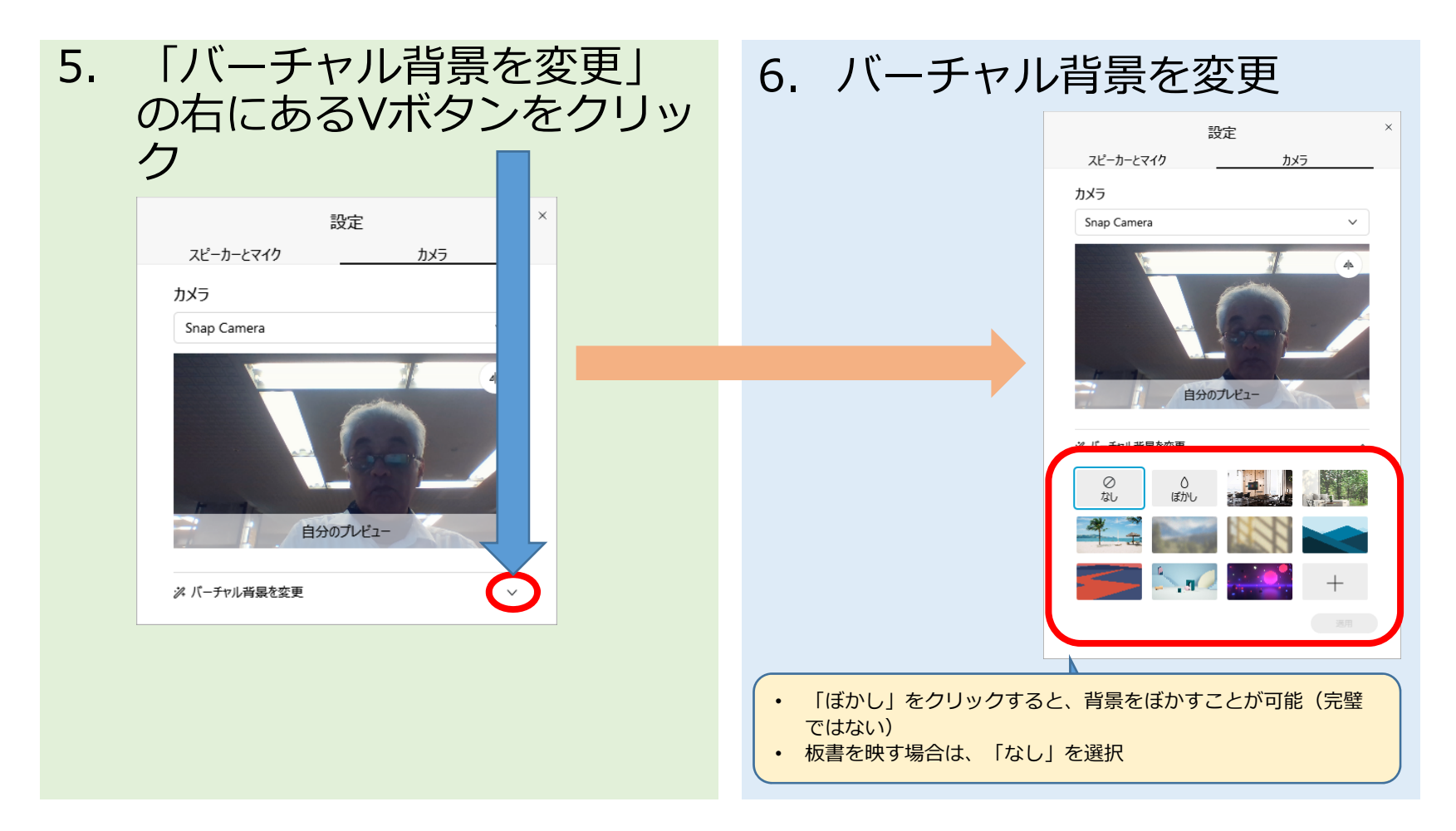